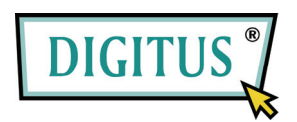

# MINI ODBIORNIK USB TELEWIZJI DVB-T

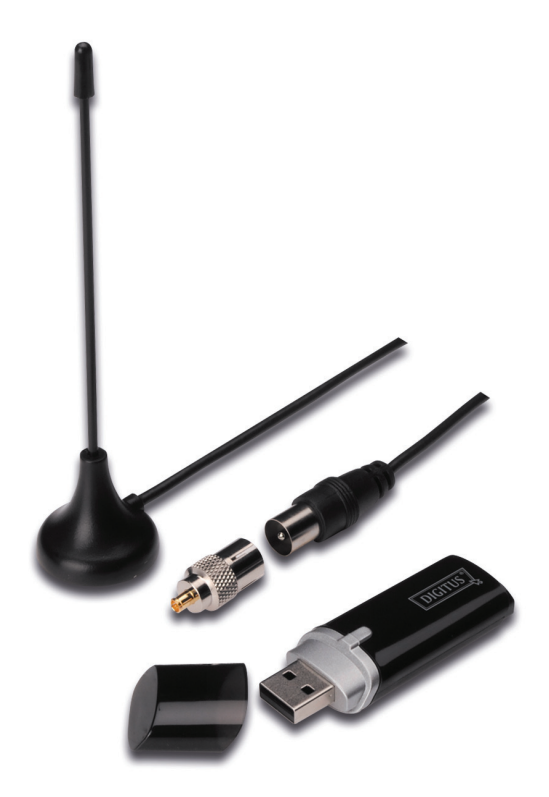

# Przewodnik szybkiej instalacji

1. Upewnić się, że żaden inny wtyk odbiornika nie jest podłączony do PC.

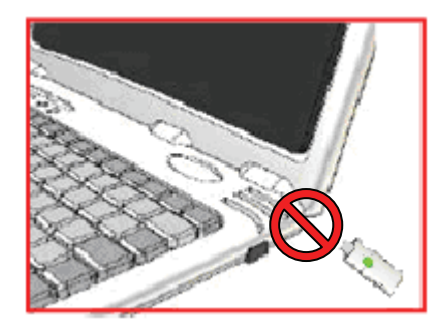

 Włożyć CD do napędu CD-ROM komputera stołowego lub laptopa. Jeśli instalacja nie uruchamia się automatycznie, proszę przejść do katalogu CD i uruchomić plik "setup.exe".

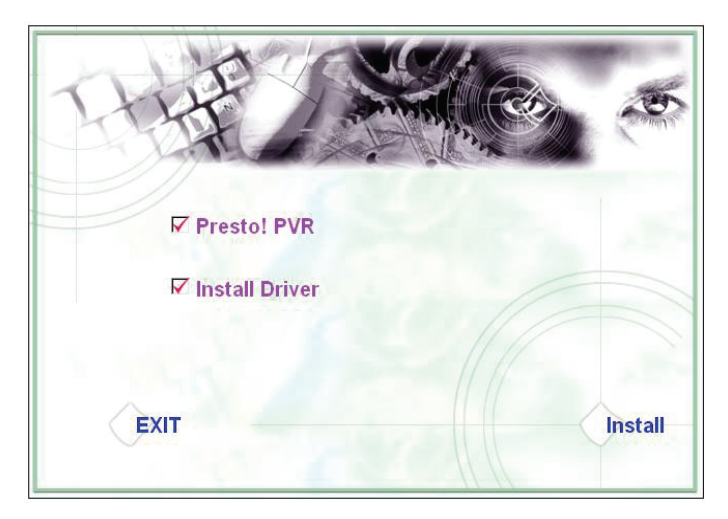

#### 3. Wybrać język i kliknąć "Next".

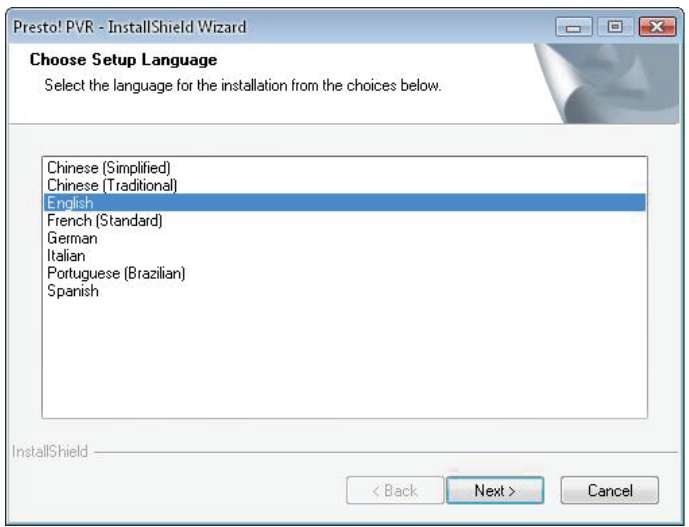

## 4. Kliknąć "Next"

| Presto! PVR Setup |                                                                                                  |
|-------------------|--------------------------------------------------------------------------------------------------|
| E.                | Welcome to the InstallShield Wizard for Presto!<br>PVR                                           |
|                   | The InstallShield® Wizard will install Prestol PVR on your<br>computer. To continue, click Next. |
|                   | < Back Next > Cancel                                                                             |

## 5. Kliknąć "Yes"

| Please read the following license agreement carefully.                                                                                                    |     |
|----------------------------------------------------------------------------------------------------|-----|
| Press the PAGE DOWN key to see the rest of the agreement.                                                                                                    |     |
| NewSoft End User License Agreement                                                                                                    | -   |
| IMPORTANT - PLEASE READ CAREFULLY BEFORE INSTALLING<br>This NewSoft End User License Agreement (EULA) is a legal agreement between you<br>(End User) and NewSoft Technology Corporation (NewSoft) for the accompanying<br>computer software (Software), which may include software from third party suppliers made<br>available by NewSoft, and the related documentation. Please read this EULA carefulle, By<br>installing, copying, or otherwise using the Software, the End User agrees to be bound by<br>the terms of this EULA. If you do not agree to the terms of this EULA, do not install or use | Ŧ   |
| Do you accept all the terms of the preceding License Agreement? If you select No, the se<br>will close. To install Prestol PVR, you must accept this agreement.                                                                                                    | tup |
|                                                                                                    |     |

 Wprowadzić nazwę Użytkownika, Firmy i numer seryjny. Kliknąć "Next" by kontynuować.

| estol PVR Setup                                         |                                |                 |
|---------------------------------------------------------|--------------------------------|-----------------|
| Customer Information                                    |                                | A mark          |
| Please enter your information.                          |                                |                 |
| Please enter your name, the name of t<br>serial number. | the company for which you work | and the product |
| User Name:                                              |                                | ]               |
| Company Name:                                           |                                |                 |
| Serial Number:                                          |                                |                 |
|                                                         |                                |                 |
| tallShield                                              |                                |                 |
|                                                         | K Back Ne                      | st > Cancel     |

 Wybrać folder instalacji (domyślnym katalogiem jest C:\Program Files\NewSoft\Presto! PVR). Następnie kliknąć przycisk "Next".

| Presto! PVR Setup                                                                  |                                 |
|------------------------------------------------------------------------------------|---------------------------------|
| Choose Destination Location<br>Select folder where setup will install files.       | No.                             |
| Setup will install Presto! PVR in the following folder.                            |                                 |
| To install to this folder, click Next. To install to a differen<br>another folder. | folder, click Browse and select |
|                                                                                    |                                 |
| Destination Folder                                                                 |                                 |
| C:\Program Files\NewSoft\Presto! PVR                                               | Browse                          |
| InstallShield                                                                      |                                 |
| < Ba                                                                               | ick Next > Cancel               |

8. Wprowadzić nazwę folderu (domyślną jest Presto! PVR), następnie kliknąć "Next".

| Presto! PVR Setup                                                                                                    | ×                                   |
|----------------------------------------------------------------------------------------------------|-------------------------------------|
| Select Program Folder<br>Please select a program folder.                                                                                                    | Nº4                                 |
| Setup will add program icons to the Program Folder listed below. Y<br>name, or select one from the existing folders list. Click Next to con<br>Program Folder: | 'ou may type a new folder<br>tinue. |
| Existing Folders:<br>Accessories<br>Administrative Tools<br>Desktop<br>L Clock                                                                                 | A<br>E                              |
| Microsoft Office<br>Microsoft PowerToys<br>Mozilla Firefox<br>NewSoft<br>REALTEK DTV USB DEVICE                                                                | •                                   |
| InstallShield                                                                                                    | Next > Cancel                       |

9. Po pomyślnym zainstalowaniu oprogramowania, proszę kliknąć "Finish".

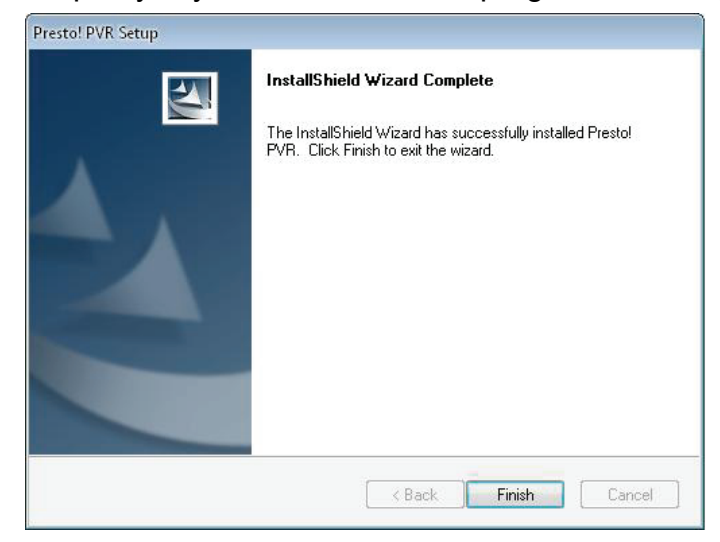

10. Dla instalacji sterownika, proszę kliknąć "Next".

| SMS - InstallShield Wizard |                                                                                         |
|----------------------------|-----------------------------------------------------------------------------------------|
| E.                         | Welcome to the InstallShield Wizard for SMS                                             |
|                            | The InstallShield Wizard will install SMS on your computer.<br>To continue, click Next. |
|                            | < Back Next > Cancel                                                                    |

11. Wybrać folder instalacji (domyślnym katalogiem jest C:\Program Files\Siano Mobile Silicon\SMS\). Następnie kliknąć przycisk "Next".

| VIS - InstallShield Wizard                                                             |                               |
|----------------------------------------------------------------------------------------|-------------------------------|
| Choose Destination Location<br>Select folder where setup will install files.           |                               |
| Setup will install SMS in the following folder.                                        |                               |
| To install to this folder, click Next. To install to a different fo<br>another folder. | lder, click Browse and select |
|                                                                                        |                               |
| Destination Folder                                                                     |                               |
| Destination Folder                                                                     |                               |
| Destination Folder<br>C:\Program Files\Siano Mobile Silicon\SMS\                       | Browse                        |
| Destination Folder<br>C:\Program Files\Siano Mobile Silicon\SMS\<br>tallShield         | Browse                        |
| Destination Folder<br>C:\Program Files\Siano Mobile Silicon\SMS\<br>tallShield         | Browse                        |

12. Kliknąć przycisk "Finish".

| SMS - InstallShield Wizard |                                                                                      |
|----------------------------|--------------------------------------------------------------------------------------|
|                            | InstallShield Wizard Complete<br>Setup has finished installing SMS on your computer. |
|                            | K Back Finish Cancel                                                                 |

- **13.**Wetknąć wtyk tunera TV do portu USB i kliknąć dwukrotnie ikonę na pulpicie "**Presto!PVR**".
- 14. Po zakończeniu skanowania proszę kliknąć "Finish".Można teraz cieszyć się oglądaniem TV!

| Presto!                                                                                                    | Channel<br>Scan the program char                     | inel                      | I<br>I<br>I<br>I<br>I<br>I<br>I<br>I<br>I<br>I<br>I<br>I<br>I<br>I<br>I<br>I<br>I<br>I<br>I |
|----------------------------------------------------------------------------------------------------|------------------------------------------------------|---------------------------|---------------------------------------------------------------------------------------------|
|                                                                                                    | Country:<br>Minimum Frequency:<br>Maximum Frequency: | Italy<br>177500<br>858000 | ▼ KHz<br>▼ KHz<br>▼ KHz                                                                     |
| 51 - X           Construint           Construint           Constr | No. Channel I                                        | Scan Name Frequen         | Export Import Channel Information Channel Number: Channel Number: Channel Name:             |
|                                                                                                    | 4                                                    | ►<br>Kark                 | Delete Finish Cancel                                                                        |